## <u>Sommaire</u>

| 1. PRÉSENTATION1                                            |
|-------------------------------------------------------------|
| 1.1. L'interface du Logiciel                                |
| 2. LA GESTION DES FICHIERS ET DOSSIERS                      |
| 2.1. Envoyer des dossiers ou fichiers                       |
| 2.2. Récupérer et accéder à des dossiers et fichiers élèves |
| 2.3. Corriger le travail dans l'interface Hermès            |
| 2.4. Gérer les dossiers élèves                              |
| 3. PILOTAGE DE LA CLASSE                                    |
| 3.1. Élèves connectés ou pas                                |
| 3.2. Visualisation et contrôle                              |
| <u>3.2.1. Le contrôle de base7</u>                          |
| <u>3.2.2. Le contrôle avancé</u>                            |
| 3.3. La partie multimédia                                   |
| 4. ULTRAVNC                                                 |
| 4.1. La barre d'icônes :                                    |
| 4.2. Le transfert de fichiers                               |

# 1. PRÉSENTATION

*Hermes* est un logiciel de distribution de fichiers et de pilotage de classe développé par *J. GRESSIER* <u>http://perso.wanadoo.fr/jgressier/iris/</u>. Il permet de :

- Gérer les fichiers et dossier des élèves : envoyer des fichiers ou dossiers, créer des dossiers dans les comptes élèves ;
- Visualiser et/ou de contrôler un ou plusieurs ordinateurs distants par l'intermédiaire d'utilitaires Virtual Network Computing (VNC). La distribution choisie est *UltraVNC*, distribution Libre et gratuite. Pour info son site est : <u>http://ultravnc.sourceforge.net/</u>.

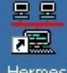

L'accès au logiciel *Hermes* se fait par l'intermédiaire de l'icône Hermes sur le bureau.

## Il ne faut utiliser *Hermès* qu'à partir des postes Professeur.

## 1.1. L'interface du Logiciel

Au Lancement le logiciel *Hermes* affiche la fenêtre suivante : 3 choix possibles

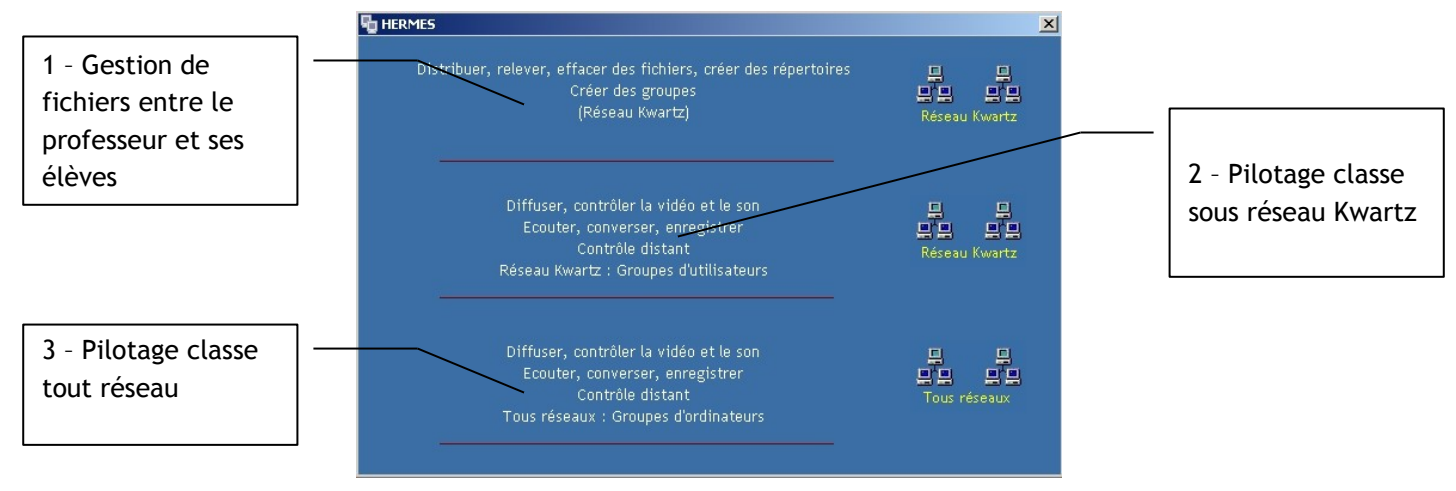

## 2. LA GESTION DES FICHIERS ET DOSSIERS

## 2.1. Envoyer des dossiers ou fichiers

Il est fortement conseillé d'envoyer un dossier aux élèves (même vide) afin de les obliger à enregistrer dedans. De cette manière même si le nom de sauvegarde est différent de celui imposé, on pourra accéder au fichier à corriger.

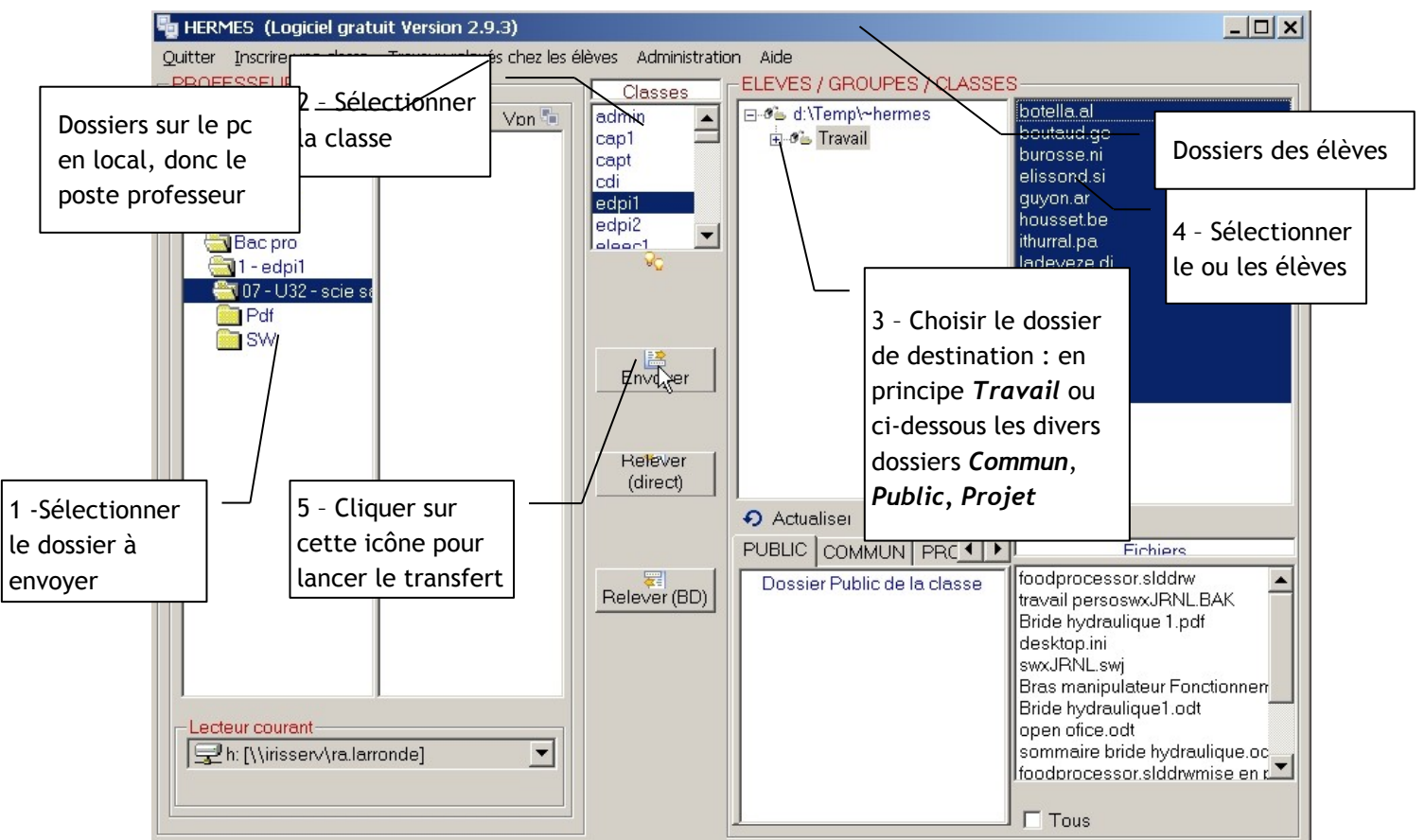

### 2.2. Récupérer et accéder à des dossiers et fichiers élèves

Le retour se fait de la même manière que l'envoi mais les fichiers sont stockés soit dans une base de données, soit dans un fichier au format .*zip*.

• Transférer un dossier au format .zip :

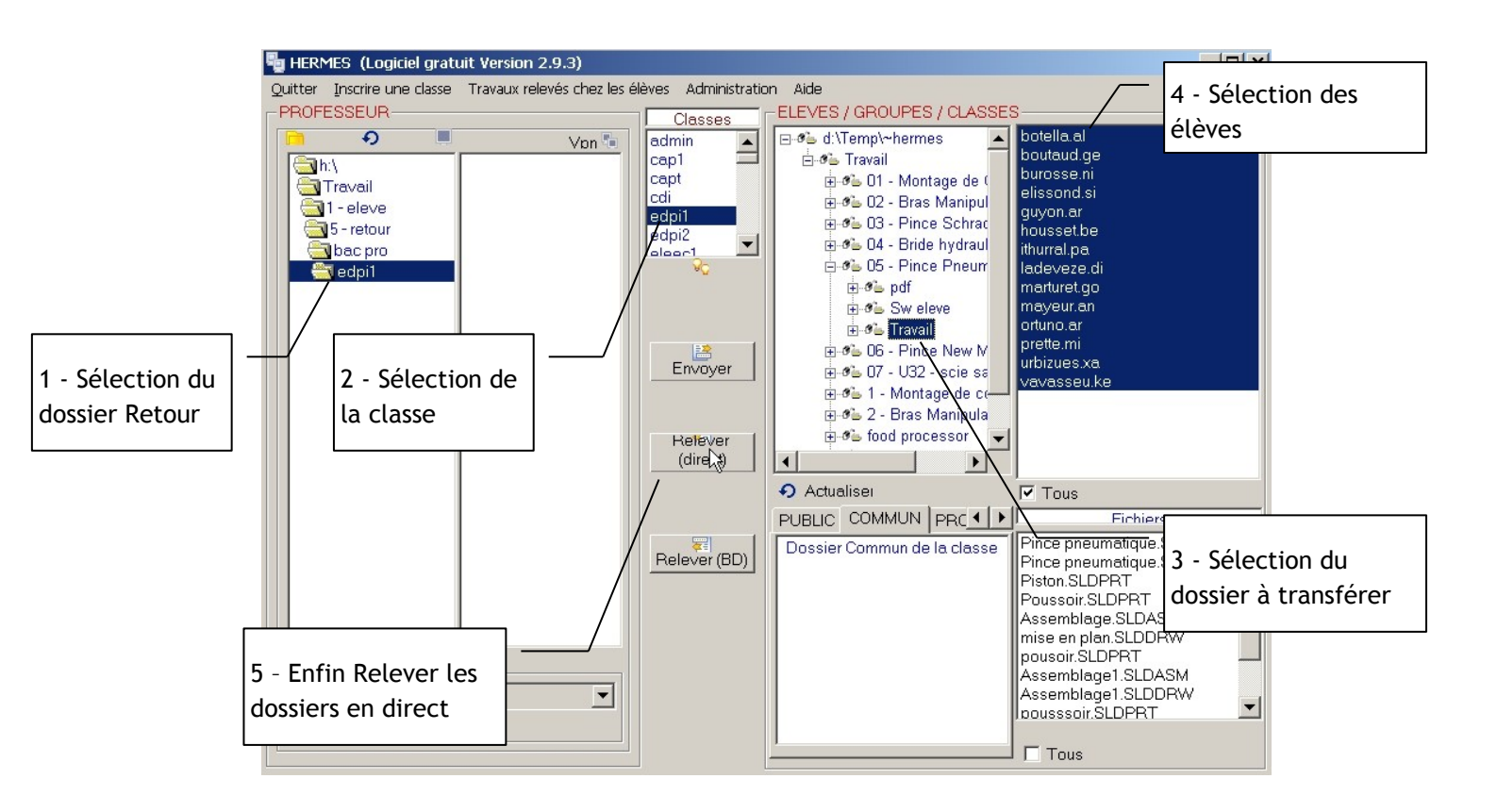

• Transférer un dossier dans la base de donnée : même principe que au dessus en cliquant sur l'icône Relever

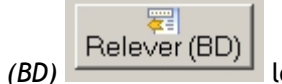

lors du lancement du transfert.

## 2.3. Corriger le travail dans l'interface Hermès

Cliquer sur
 Travaux relevés chez les élèves

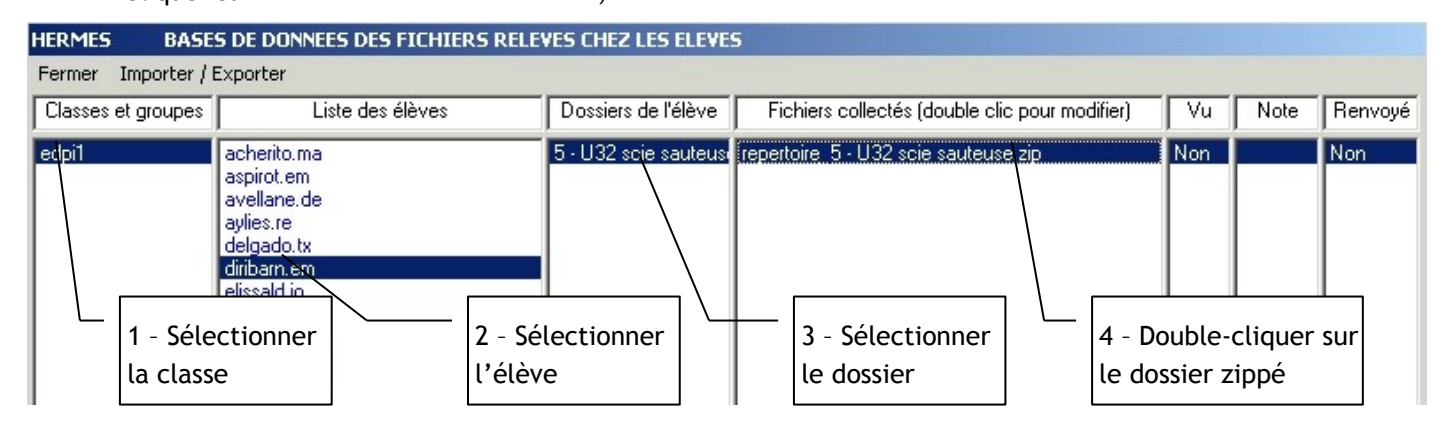

 Une nouvelle fenêtre s'ouvre avec le nom du document en haut à droite (ici un répertoire U32 scie sauteuse.zip), ainsi que les élèves concernés. Cliquer deux fois sur la ligne d'un élève ouvre le document dans l'application concernée;

|                                                                                 |                                        | ×                                      |
|---------------------------------------------------------------------------------|----------------------------------------|----------------------------------------|
| Fermer Renvoyer vers les élèves                                                 |                                        |                                        |
| ELEVES                                                                          | VU N                                   | OTE RENVOYE                            |
| edpi1                                                                           | repertoire_5 - U32 scie sauteuse.zip   |                                        |
| acherito.ma<br>aspirot.em<br>avellane.de<br>aylies.re<br>delgado.tx             | Oui<br>Oui<br>Oui<br>Non<br>Non        | Non<br>Non<br>Non<br>Non<br>Non        |
| difibarmen<br>elissald.jo<br>garay.an<br>larre.bi<br>machicot.ma<br>mocorrea.mi | Non<br>Non<br>Non<br>Non<br>Non<br>Non | Non<br>Non<br>Non<br>Non<br>Non<br>Non |

• Une fenêtre de l'explorateur s'ouvre avec le dossier travail de l'élève

| 📥 diribarn.em             |                     |                                                                                                    |
|---------------------------|---------------------|----------------------------------------------------------------------------------------------------|
| Fichier Edition Affichage | Favoris Outils ?    | 100 - 100 - 100 - 100 - 100 - 100 - 100 - 100 - 100 - 100 - 100 - 100 - 100 - 100 - 100 - 100 - 100 - 100 - 100 |
| 📙 🖙 Précédente 🔹 🔿 👻 🔂    | Rechercher Dossiers | ③Historique   隆 및 🗙 🔊   🏢•                                                                                      |
| Adresse 🗋 diribarn.em     |                     | . с∂ок                                                                                                    |
| diribarn.em               | Travail             |                                                                                                    |

• Il suffit de cliquer jusqu'à arriver aux fichiers concernés : on peut les ouvrir, les corriger.

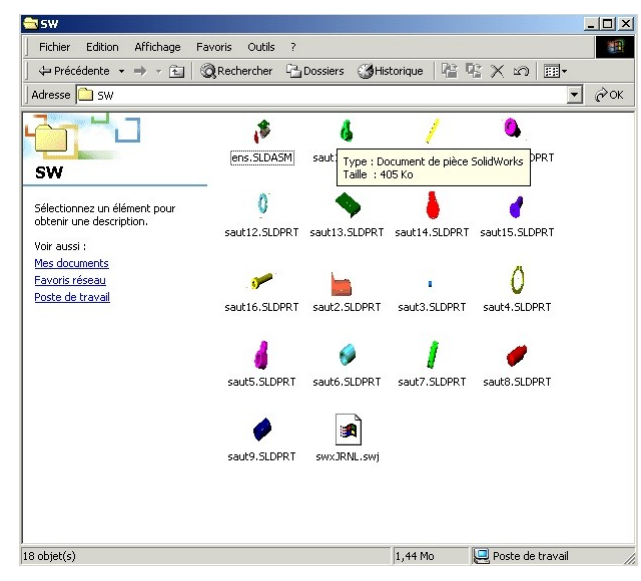

• Attention : en même temps la fenêtre ci-dessous s'est ouverte :

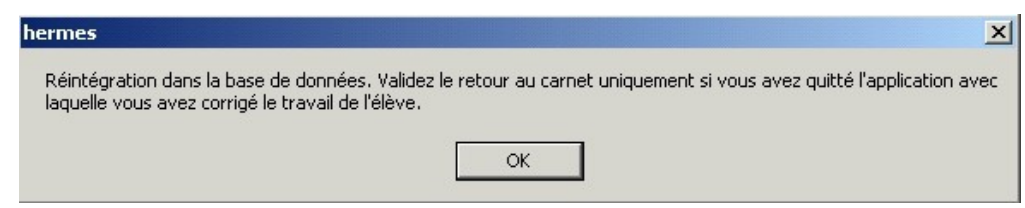

Il ne faudra valider qu'une fois les modifications effectuées : ceci permet de réintégrer les fichiers corrigés dans la base de données pour un éventuel renvoi aux élèves (en cliquant sur *Renvoyer vers les élèves*).

• La fenêtre indique l'état des corrections ;

|                                                                                                    |                                                                                                    | ×                                                                  |
|----------------------------------------------------------------------------------------------------|----------------------------------------------------------------------------------------------------|--------------------------------------------------------------------|
| Fermer Renvoyer vers les élèves                                                                                                    |                                                                                                    |                                                                    |
| ELEVES                                                                                                    | VU NO                                                                                              | TE RENVOYE                                                         |
| edpi1 repertoire_5 - U32 scie sau                                                                                                    |                                                                                                    | cie sauteuse,zip                                                   |
| acherito.ma<br>aspirot.em<br>aveilane.de<br>aylies.re<br>delgado.tx<br>diribarn.em<br>elissald.jo<br>garay.an<br>larre.bi<br>machicot.ma<br>mocorrea.mi | Oui<br>Oui<br>Oui<br>Oui<br>Il n'a pas été<br>Nor<br>Nor<br>Non<br>Non<br>Non<br>Non<br>Non<br>Non | Non<br>Non<br>Non<br>Non<br>Non<br>Non<br>Non<br>Non<br>Non<br>Non |

### 2.4. Gérer les dossiers élèves

Il est possible d'intervenir sur les dossiers des élèves en cliquant droit sur le dossier concerné : un menu contextuel permet de :

- Créer un dossier ;
- Ne plus voir un dossier (le cacher) ;
- Supprimer un dossier ;

#### ELEVES / GROUPES / CLASSES ⊡-6 d:\Temp\~hermes arotchar.pi belchit.ju 🗄 🐔 Travail carmo.vi 🗄 🐔 01 - Butee reglable castagne.re duhart.gu 🗄 🐠 01 - Ve Reglable 🗄 🐔 02 - Butee Reglable naury.hu peyricho.ar 🗄 🜮 🏝 03 - Etau de table rouchaud.ce schalk.ol 🗄 🜮 🕒 03 - pompe hydraulique manuell 🗄 🜮 🐌 04 - Butee de Table initiation ass 🗄 🐠 05 - Etau de table 🗄 🐠 06 - Etau de table 🗄 🐔 07 - Cle de chauffagiste 🗄 🐔 08 - Lampe Starlette 🗄 🐔 09 - Demonte filtre a huile 🗄 🐠 10-Serrage Oleopneumatique 🗄 🐔 11-Bride Hydraulique 🛨 🕉 12 - pince ob Créer un dossier Ne plus voir Renommer Supprimer Annuler Þ

## 3. PILOTAGE DE LA CLASSE

En plus des fonctions de distribution de documents, *Hermes* comporte d'autres fonctionnalités utiles à l'animation de la classe.

### 3.1. Élèves connectés ou pas Élèves Après avoir choisi la classe nous obtenons : connectés 2 ithurral.pa elissond.si housset.be G. Actions à effectuer pour les élèves uauassenike connectés 13 Contrôle de la partie ۲ Multimédia 878 4 r Contrôle Video/Son (fichier) Parler Magnétophone (Elève) Ecouter

## 3.2. Visualisation et contrôle

On commence par sélectionner les postes que l'on veut contrôler.

3.2.1.Le contrôle de base

- Cliquer un nom d'élève avec le bouton droit de la souris.
  - On obtient le menu suivant :

|       | Présenter mon écran à ce poste                        |            |
|-------|-------------------------------------------------------|------------|
| nouss | Voir l'écran de ce poste 🔶 🕨                          | Taille 1/1 |
|       | Contrôler ce poste                                    | Taille 1/2 |
|       | Présenter l'écran de ce poste aux autres utilisateurs | Taille 1/3 |
|       |                                                       |            |

- Le menu *Voir Écran de ce poste* permet de visionner le travail de l'élève. On choisit le rapport de vision de l'écran désiré, le rapport 1 correspondant à la définition de l'écran de l'élève.
- Le menu *Contrôler* est sur le même principe que voir, mais on peut agir sur l'écran de l'élève, pour lui montrer une manipulation par exemple.
- Le menu *Présenter mon écran* permet de montrer mon écran à un ou plusieurs élèves, pour montrer une manipulation à toute la classe par exemple. Il suffit d'avoir sélectionné les élèves avec la touche *Ctrl*.
  - Quand on clique sur *Présenter mon écran*, la fenêtre d'*Hermes* se réduit sur la barre des tâches.
    Cela nous permet de montrer une manipulation d'un logiciel. Votre écran sera montré aux élèves jusqu'à ce que vous remettiez le logiciel *Hermes* au premier plan.
- Le menu *Présenter l'écran de ce poste aux autres utilisateurs* permet de montrer l'écran d'un élève connectés aux autres.

| ۵.      | Démarrer les postes                                                                                   |
|---------|----------------------------------------------------------------------------------------------------|
|         | Sélectionner tous les postes                                                                          |
|         | Bloquer les postes                                                                                    |
| 8       | Bloque l'accès internet tant que l 'élève reste connecté.                                             |
| *       | Bloquer Msn                                                                                           |
| <b></b> | Rafraîchir l'écran                                                                                    |
| ×       | Montrer mon écran et dessiner (Shift pour dessiner, Echap pour sortir)                                |
| 2       | Copier un fichier sur les postes distants séletionnés (emplacement identique à celui du poste tuteur) |
|         | Envoyer un message au poste sélectionné                                                               |
|         | Affichage : ne montrer que les postes utilisés                                                        |
|         | Affichage : montrer tous les postes (configuration classe)                                            |
| 8       | Affichage : montrer le nom des utilisateurs                                                           |
|         | Affichage : afficher le nom des postes                                                                |

### 3.2.2.Le contrôle avancé

## 3.3. La partie multimédia

| Contrôle Video/Son (fichier) | Permet de lire et contrôler une vidéo sur des postes distants                                                                                                    |
|------------------------------|----------------------------------------------------------------------------------------------------|
| Magnétophone (Elève)         | Lance le magnétophone Hermès sur les postes élèves. Si le fichier lame.exe est installé<br>dans le répertoire d'installation du client Hermès, les élèves pourront s'enregistrer en MP3 |

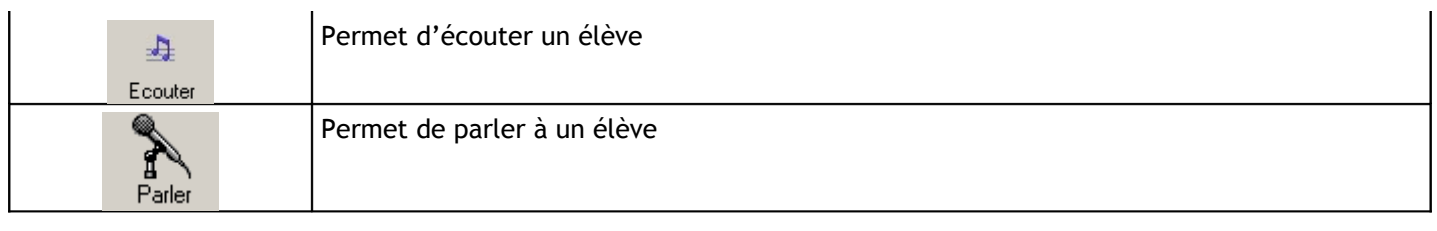

## 4. ULTRAVNC

## 4.1. La barre d'icônes :

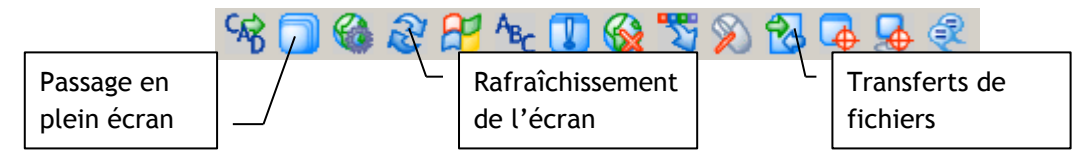

## 4.2. Le transfert de fichiers

*UltraVNC* permet de transférer des fichiers entre le pc local (le pc prof) et le pc connecté (le pc élève). Cliquer sur l'icône pointée ci-dessus fait apparaître la fenêtre ci-dessous :

|              | File Transfer with <jon (="" )="" 192.168.1.3=""> - Ultr@VNC</jon>                                                                |             |  |  |
|--------------|----------------------------------------------------------------------------------------------------|-------------|--|--|
|              | (D:) - Local Disk V LOCAL MACHINE V                                                                                               |             |  |  |
|              | D:\Mer Documents\ Pty Pour envoyer un                                                                                             |             |  |  |
|              | Name Pour recevoir un                                                                                                    |             |  |  |
|              | (Alcoh fichier ou un                                                                                                    |             |  |  |
|              | (aline) dossier.                                                                                                    |             |  |  |
|              | (Jon) File Folder (PORSCH Pour détruire un                                                                                        |             |  |  |
|              | (Mestimages) File Folder (RECYCL fichier.                                                                                         |             |  |  |
|              | (Mes vidéos) File Folder                                                                                                    |             |  |  |
|              | (Pinnacle Studio) File Folder O03 23:04<br>(Pinnacle Studio) File Folder O03 23:04                                                |             |  |  |
|              | (raphael) File Folder AVG6DB COSSIEL: 1004 07:46<br>(saintjoseph) File Folder COMSLIN                                             |             |  |  |
|              | (Trace Parts) File Folder<br>(transfer ftp ftppublish) File Folder<br>Minimize Minimize Descin_mot_pass 88 bytes 11/28/2003 14:25 |             |  |  |
| Les fichiers | (Travaux pour les aut File Folder<br>Aline.rdo 1.14 Kb 08/08/2004 08:57 ▼ Close SAUVEjon.GHO 1990.58 Mb 10/15/2004+16:46 Lu       | es fichiers |  |  |
| sur le pc    | > 31 File(s)/Folder(s) > 16 File(s)/Folder(s) St                                                                                  | ur le pc    |  |  |
| local        | History : > 11/01/04 21:48:08 - Connected                                                                                         | onnecté     |  |  |
|              | Progress :                                                                                                    |             |  |  |
|              | Connected                                                                                                    |             |  |  |